Set up the Available Budget tab on you Raiderlink portal:

The Available Budget tab is a Raiderlink option that allows you to view real-time budget availability for specified FOPs.

- 1. Log onto Raiderlink at: <u>http://raiderlink.ttu.edu</u>
- 2. Click on the Available Budget tab on the left side of the page.
- 3. In the window that opens, click on the Cog wheel for the channel that you want to add or change.
- 4. In the drop down menu that pops up, choose "Preferences."

| Home                    | IU / Ava                                                                                                    | ailable Budget /                   |             |             |             |           |       |                                 |       |
|-------------------------|----------------------------------------------------------------------------------------------------|------------------------------------|-------------|-------------|-------------|-----------|-------|---------------------------------|-------|
| Employee                | Ava                                                                                                    | ailableBudg                        | get         |             |             | 0         | •     | Availal                         | bl€   |
| News/Events             | Look and Feel                                                                                                    |                                    |             |             |             |           |       |                                 | the   |
| Available Budget 👻      | Fiscal Year:       24         Chart:       T         Fund:       College of Human Sciences         Orgn:       College Health and Human Sciences         Program:       Instruction Expense |                                    |             |             |             |           |       | atch                            |       |
| A&F Work Tools          |                                                                                                    |                                    |             |             |             |           |       | olays                           |       |
| Payroll & Tax           | Account                                                                                                    | Titlo                              | Adjusted    |             | Commitmonte | Available | × Rei | move                            | ۶le   |
|                         | ACCOUNT                                                                                                    | nde                                | Budget      | TTD ACUVILY | communents  | Balance   |       |                                 |       |
| Research Administration | 6A1                                                                                                    | SW Faculty Salaries<br>Budget Pool | \$68,700.25 | \$68,700.25 | \$0.00      | \$0.00    | D     | <ul> <li>Please clic</li> </ul> | k th∉ |
|                         | 640                                                                                                    | SW Staff Salaries                  | £0 000 00   | eo 000 00   | <b>FO O</b> |           |       | Data may not r                  | match |

- 5. On the screen that pops up, enter the Year, Chart, and FOP information for your chosen FOP.
- 6. Click "Apply and View Data" This will update and save the Available Budget Channel with the data you input. (Note: The Fiscal year must be updated every year)

| Available    |    |                           |
|--------------|----|---------------------------|
| Fiscal Year: | 25 | •                         |
| Chart:       | т  | •                         |
| Fund:        |    | Get defaults              |
| Orgn:        |    | •                         |
| Program:     |    | •                         |
|              |    | Apply and View Data Clear |
|              |    |                           |

7. Repeat the process on the next channel for additional FOPs if needed